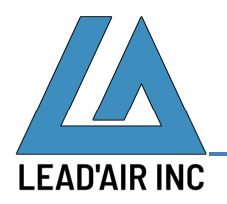

June 5, 2020

Followings are steps to update the wireless pilot display app named **Mobile snapSHOT** on iPad Mini:

- 1. Make sure the app is closed
  - a. Double press Home button.
  - b. Swipe up all apps to close.
- 2. Uninstall the app
  - a. Long press the app icon on the bottom of the display to bring up pop up a dialogue like the following:

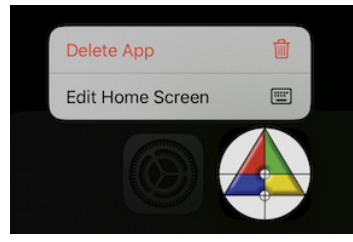

- b. Tap the **Delete App**
- c. Tap Delete when prompted Delete "Mobile SnapSHOT"?
- 3. Switch Wi-Fi to one with Internet connectivity
  - a. Open Settings app
  - b. Go to SETTINGS → Wi-Fi
  - c. Select a Wi-Fi that has an Internet connectivity.
- 4. Download the new version of the pilot display app
  - a. Swipe to the left on the Home screen
  - b. Tap on Safari app
  - c. Tap on NEW TAB
  - d. Enter the following download page link at <u>https://trackair.us/mobile</u>
  - e. Tap on the gray Apple logo on the right
  - f. Tap on the download icon that looks like this  $\square$
  - g. When the download is completed, the download icon turns to Open
- 5. Press Home button
- 6. Move the newly install pilot display app to the app short cuts at the bottom of the display
  - a. Long press the Mobile snapSHOT app icon to bring up a pop up dialogue
  - b. Tap Edit Home Screen
  - c. Drag the icon to the middle of the dock located at the bottom of the display.

- 7. Switch Wi-Fi to the Wi-Fi attached to the computer running snapSHOT
  - a. Open Settings app
  - b. Go to SETTINGS → Wi-Fi
  - c. Select the Wi-Fi attached to the computer running snapSHOT.
  - d. Press the selected Wi-Fi
  - e. Tap Configure IP
  - f. Tap Manual to reveal additional settings
  - g. Under IP Address, tap and enter 192.168.0.16
  - h. Under Subnet Mask, tap and enter 255.255.255.0
  - i. Under Router, tap and enter 192.168.0.1
  - j. Tap Save to save the settings
- 8. Close all the apps
  - a. Double press Home button
  - b. Swipe up all apps to close.
- 9. Run snapSHOT and open a flight plan on the Navigator display.
- 10. Open wireless pilot display by tapping and it should load the flight plan currently opened in snapSHOT.

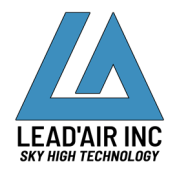